## SERVIZI SCOLASTICI - ISTRUZIONI PER I PAGAMENTI CON pagoPA

Sul sito del Comune fare il seguente percorso: Sito istituzionale/Comune/Servizi/Scolastici/Accesso al Modulo Web Genitori – Spazio Scuola (<u>selezionare l'ultima riga "Servizio refezione scolastica"</u>);

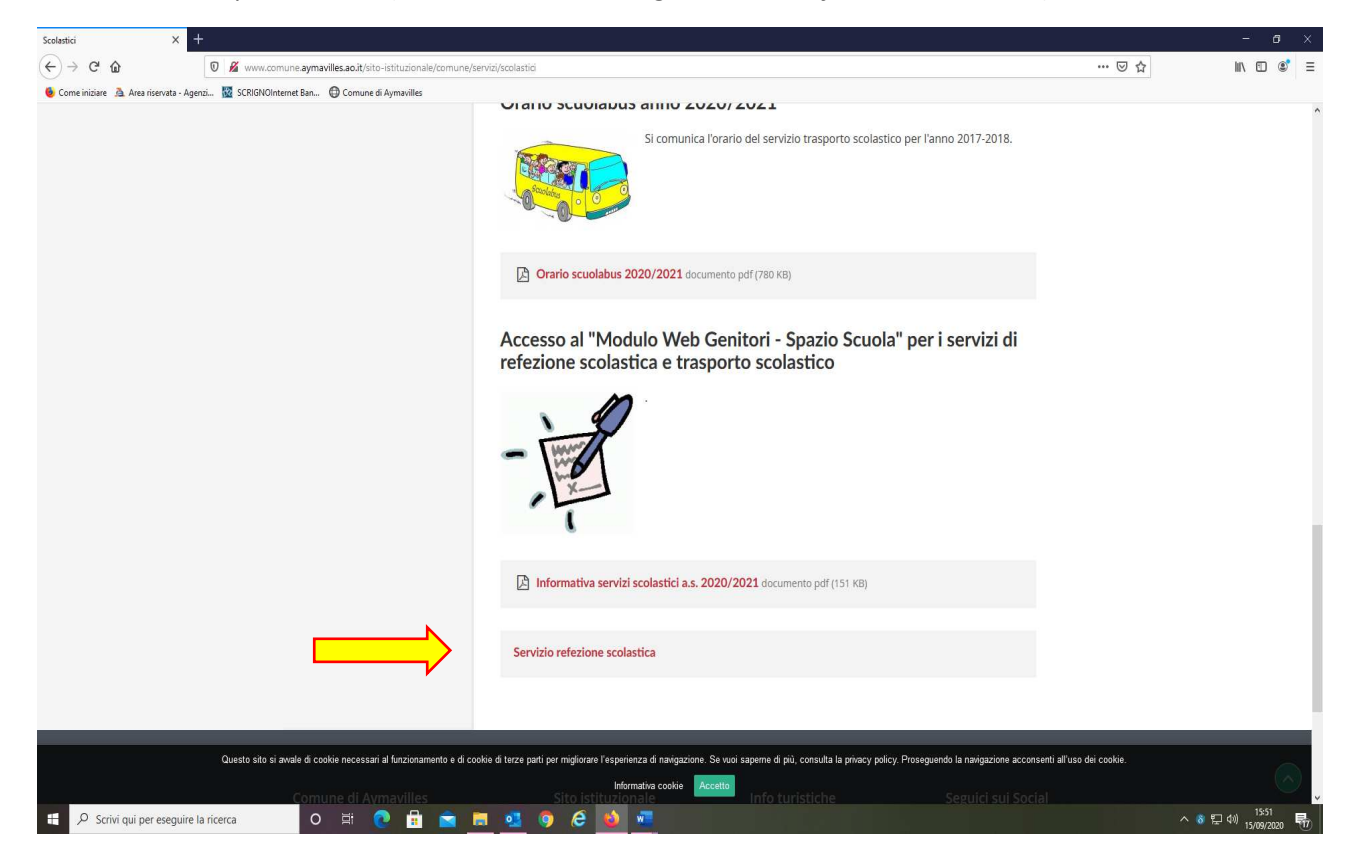

Inserire le proprie credenziali (quelle già usate per l'iscrizione online);

| Scolastici X                         | Spazio Scuola - Autenticazione uter X +                                              |     | - a ×                                               |
|--------------------------------------|--------------------------------------------------------------------------------------|-----|-----------------------------------------------------|
| (←) → Cª @                           | 0 🗎 https://www.schoolesuite.it/default1/NSC_Login.aspx?installation_code=aymavilles | ⊡ ☆ | II\ 🗊 🔹 Ξ                                           |
| 👲 Come iniziare   👌 Area riservata - | Agenzi 🔯 SCRIGNOInternet Ban 🔀 Comune di Aymavilles                                  |     |                                                     |
|                                      | COMUNE DI AYMAVILLES                                                                 |     |                                                     |
|                                      | Snazioscuola                                                                         |     |                                                     |
|                                      |                                                                                      |     |                                                     |
|                                      |                                                                                      |     |                                                     |
|                                      | Accesso                                                                              |     |                                                     |
|                                      | Utilizza il tuo account                                                              |     |                                                     |
|                                      |                                                                                      |     |                                                     |
|                                      | Nome utente*                                                                         |     |                                                     |
|                                      |                                                                                      |     |                                                     |
|                                      | Password*                                                                            |     |                                                     |
|                                      | (lunghezza massima di 12 caratteri)                                                  |     |                                                     |
|                                      |                                                                                      |     |                                                     |
|                                      |                                                                                      |     |                                                     |
|                                      | ACCEDI                                                                               |     |                                                     |
|                                      |                                                                                      |     |                                                     |
|                                      |                                                                                      |     |                                                     |
|                                      | riverini kurakesso<br>Nen halun arronti 2 Bedittari                                  |     |                                                     |
|                                      | Troff har of decounts: <u>responser</u>                                              |     |                                                     |
|                                      |                                                                                      |     |                                                     |
|                                      |                                                                                      |     |                                                     |
|                                      |                                                                                      |     |                                                     |
|                                      |                                                                                      |     |                                                     |
|                                      |                                                                                      |     |                                                     |
|                                      |                                                                                      |     |                                                     |
|                                      |                                                                                      |     | 8 🗉 da) 15:51 📃                                     |
| - Scrivi qui per esegu               |                                                                                      |     | <sup>™ 1</sup> <sup>™ 15/09/2020</sup> <sup>™</sup> |

Il programma propone per default l'elenco dei consumatori e dei servizi scolastici abilitati per ogni consumatore con la relativa situazione economica, selezionare l'opzione "Ricarica" in alto a sinistra;

| Scolastici                        | × Spazio Scuola - COMUNE DI AY                      | MAN × +           |                  |                    |                      |                                      |          |                              |                                 | - a ×               |
|-----------------------------------|-----------------------------------------------------|-------------------|------------------|--------------------|----------------------|--------------------------------------|----------|------------------------------|---------------------------------|---------------------|
| ← → ♂ û                           | 🛛 🔒 https://www.sc                                  | :hoolesuite.it/de | fault1/PWM_Ch    | nildren List. aspx |                      |                                      |          | •••                          | ⊠ ☆                             | M\ ⊡ 📽 Ξ            |
| 👲 Come iniziare 🛛 👌 Area riservat | a - Agenzi 🔯 SCRIGNOInternet B                      | lan 🖨 Comur       | ne di Aymavilles |                    |                      |                                      |          |                              |                                 |                     |
| ≡ Spazioscuola                    | COMUNE DI AYMAVIL                                   | LES               |                  |                    |                      |                                      |          |                              | π                               | aliano - 🕜 Î        |
| Menu principale                   | Elenco Consu                                        | umatori           |                  |                    |                      |                                      |          |                              | Home / Ele                      | enco Consumatori    |
|                                   | Consumatori                                         |                   | Saldo            | Ultima             | a Ricarica Categoria | Servizi                              |          | Codice personale di ricarica | D                               | ieta                |
| Modifica Password                 | COGNOME E<br>NOME ALUNNO                            |                   | 20,40€           | 70,00€ 13          | /01/2020 REFEZIONE   | SERVIZIO MENSA<br>QUOTA DI ISCRIZIOI | NE MENSA | 311417317516                 | N                               | ORMALE              |
| Modifica il tuo profilo           |                                                     |                   | -30,00€          |                    | TRASPORTO            | SCUOLABUS                            |          | 311217317299                 |                                 |                     |
| Informazioni                      |                                                     |                   |                  |                    |                      |                                      |          |                              |                                 |                     |
|                                   | CONTRACT OF AND AND AND AND AND AND AND AND AND AND |                   |                  |                    |                      |                                      |          |                              |                                 |                     |
|                                   | COMUNE DI AYMAVILLES                                |                   |                  |                    |                      |                                      |          | 5                            | opazio Scuola® da <u>Proget</u> | ti e Soluzioni spa  |
| E 🔎 Scrivi qui per ese            | guire la ricerca                                    | O III             | <b>@</b>         | 🖻 🛢 🤹 🤇            | ) 🥝 🎍 🗶              | ×                                    |          |                              |                                 | 空 (1) 16/09/2020 尾の |

Scegliere la categoria di servizio per il quale si desidera fare il pagamento e inserire l'importo desiderato in corrispondenza dell'alunno che interessa (IMPORTANTE: se si usufruisce sia del servizio refezione, sia del servizio scuolabus, la procedura di pagamento dovrà essere effettuata per entrambi i servizi separatamente);

| Scolastici 2                                                  | Spazio Scuola - COMUNE DI AYMA 🗙 🛨                                                                                    |                                           |                                                     |
|---------------------------------------------------------------|----------------------------------------------------------------------------------------------------|-------------------------------------------|-----------------------------------------------------|
| (←)→ Cª @                                                     | 0 A https://www.schoolesuite.it/default1/PWM_Recharge.aspx?RechargeType=trs&TargetPay                                 | /mentInterface=PAPAYWEBGTW#no-back-button |                                                     |
| 🙆 Come iniziare 🚊 Area riservati                              | - Agenzi 🔯 SCRIGNOInternet Ban 🔀 Comune di Aymavilles                                                                 |                                           |                                                     |
| ≡ Spazioscuola                                                | COMUNE DI AYMAVILLES                                                                                                  |                                           | ITALIANO - ?                                        |
| Menu principale<br>Lenco Consumatori<br>Lo Ricarica           | Ricarica con portale di pagamento                                                                                     |                                           | Home / Ricarica con portale di pagamento            |
| Menù profilo                                                  | Portale di pagamento<br>Scegli il servicio per cui effettuare la ricarica.                                            |                                           |                                                     |
| Modifica il tuo profilo                                       | Categoria di servizio Per procedere con il pagamento scegliere la categoria di servizio e inserire nel campo ricarica | a un importo maggiore di zero             |                                                     |
| Documenti disponibili     M Novità     Richiesta informazioni | Consumatori Saldo COGNOME E NOME ALUNNO 0,00 €                                                                        | Ricarica                                  | Saldo finale<br>0,00 €                              |
| ? Domande Frequenti<br>Utilità                                | TOTALE                                                                                                    | 0,00 €                                    |                                                     |
| Aggiungi a Preferici                                          |                                                                                                    | AVANTI                                    |                                                     |
|                                                               |                                                                                                    |                                           |                                                     |
|                                                               |                                                                                                    |                                           | ,                                                   |
|                                                               | COMUNE DI AYMAVILLES                                                                                                  |                                           | Spazio Scuola® da <u>Progetti e Soluzioni spa</u> † |
| E 🖉 Scrivi qui per eseg                                       | uire la ricerca O 🛱 💽 🖻 🛸 🥵 🌖 🤗                                                                                       | 🔞 x" 🖷                                    |                                                     |

Per l'esempio è stata scelta l'opzione "Refezione" e sono stati inseriti € 150,00. Se vi fossero più alunni inserire l'importo desiderato per ogni alunno. Una volta inseriti i dati selezionare "Paga online";

| Scolastici                                                                      | × Spazio Scuola - COMUNE DI AYMA × +                                                                |                                                                |                                                      |                        | - a ×                                     |
|---------------------------------------------------------------------------------|----------------------------------------------------------------------------------------------------|----------------------------------------------------------------|------------------------------------------------------|------------------------|-------------------------------------------|
| (←) → C' @                                                                      | 0 A https://www.schoolesuite.it/default1/PW                                                         | M_Recharge.aspx?RechargeType=trs&Targe                         | etPaymentInterface=PAPAYWEBGTW#no-back-button        | ··· 🗵 🕁                | II\ 🗊 🔹 =                                 |
| 🧕 Come iniziare 🚊 Area riservat                                                 | a - Agenzi 🔯 SCRIGNOInternet Ban 🔀 Comune di Aymay                                                  | illes                                                          |                                                      |                        |                                           |
| ≡ Spazioscuola                                                                  | COMUNE DI AYMAVILLES                                                                                |                                                                |                                                      |                        | ITALIANO - 🕜                              |
| Menu principale<br><b>ata</b> Elenco Consumatori<br>CJ-) Ricarica               | Ricarica con portale di pa                                                                          | gamento 🚌                                                      |                                                      | Home / Rica            | arica con portale di pagamento            |
| Menù profilo<br>Modifica Password<br>Modifica il tuo profilo<br>(+ Esci         | Portale di pagamento<br>Scegli il servizio per cui effettuare la ricarica.<br>Categoria di servizio | EFEZIONE                                                       | v                                                    |                        |                                           |
| Informazioni<br>D Documenti disponibili<br>M Novità<br>I Richiesta informazioni | Per procedere con il pagamento scegliere la cate<br>Consumatori<br>COGNOME E NOME ALUNNO            | zgoria di servizio e inserire nel campo ric<br>Saldo<br>0,00 € | arica un importo maggiore di zero<br>Ricarica<br>150 | Saldo finale<br>0,00 € |                                           |
| <b>? Domande Frequenti</b><br>Utilità                                           | TOTALE                                                                                              |                                                                | 0,00 €                                               |                        |                                           |
| 🖈 Aggiungi a Preferiti                                                          |                                                                                                    |                                                                |                                                      | PAGA PRESSO PSP        |                                           |
|                                                                                 | COMUNE DI AYMAVILLES                                                                                |                                                                |                                                      | Spazio Scu             | ola® da <u>Progetti e Soluzioni spa</u> I |
| 🗄 🔎 Scrivi qui per ese                                                          | guire la ricerca O 🗏 💽                                                                              | 🗉 🖻 🖻 🧕 🤅                                                      | e 🚳 💴 🚾                                              |                        | へ 8 日 40 16/09/2020 見                     |
| E NOME ALUNNO                                                                   |                                                                                                    |                                                                |                                                      |                        |                                           |

Selezionare "Entra con Spid" se lo si possiede o "Entra con la tua email" (per l'esempio è stata scelta l'opzione "Entra con la tua email");

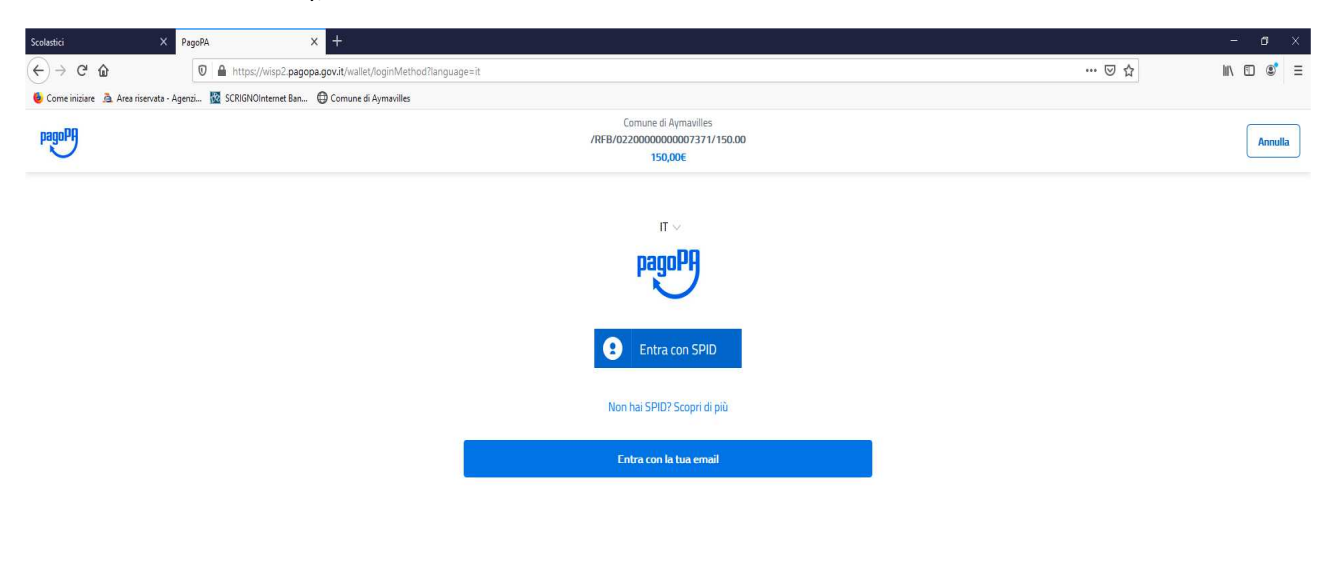

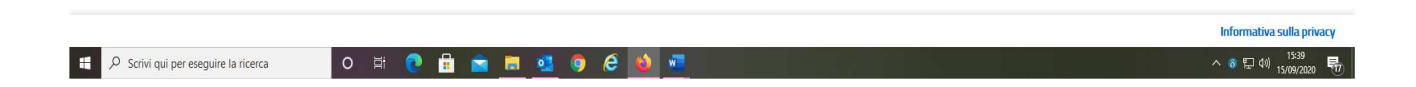

## Inserire il proprio indirizzo email;

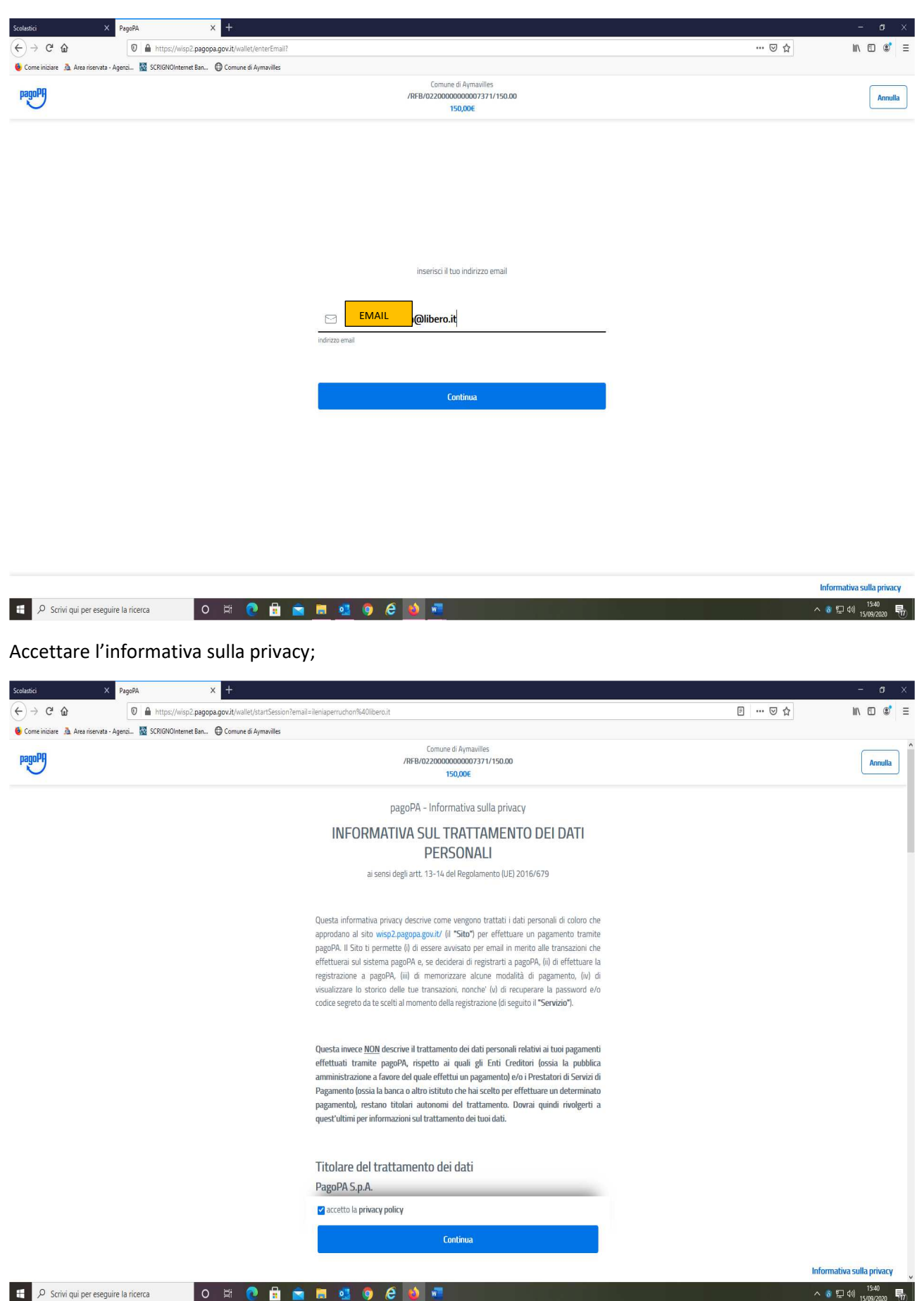

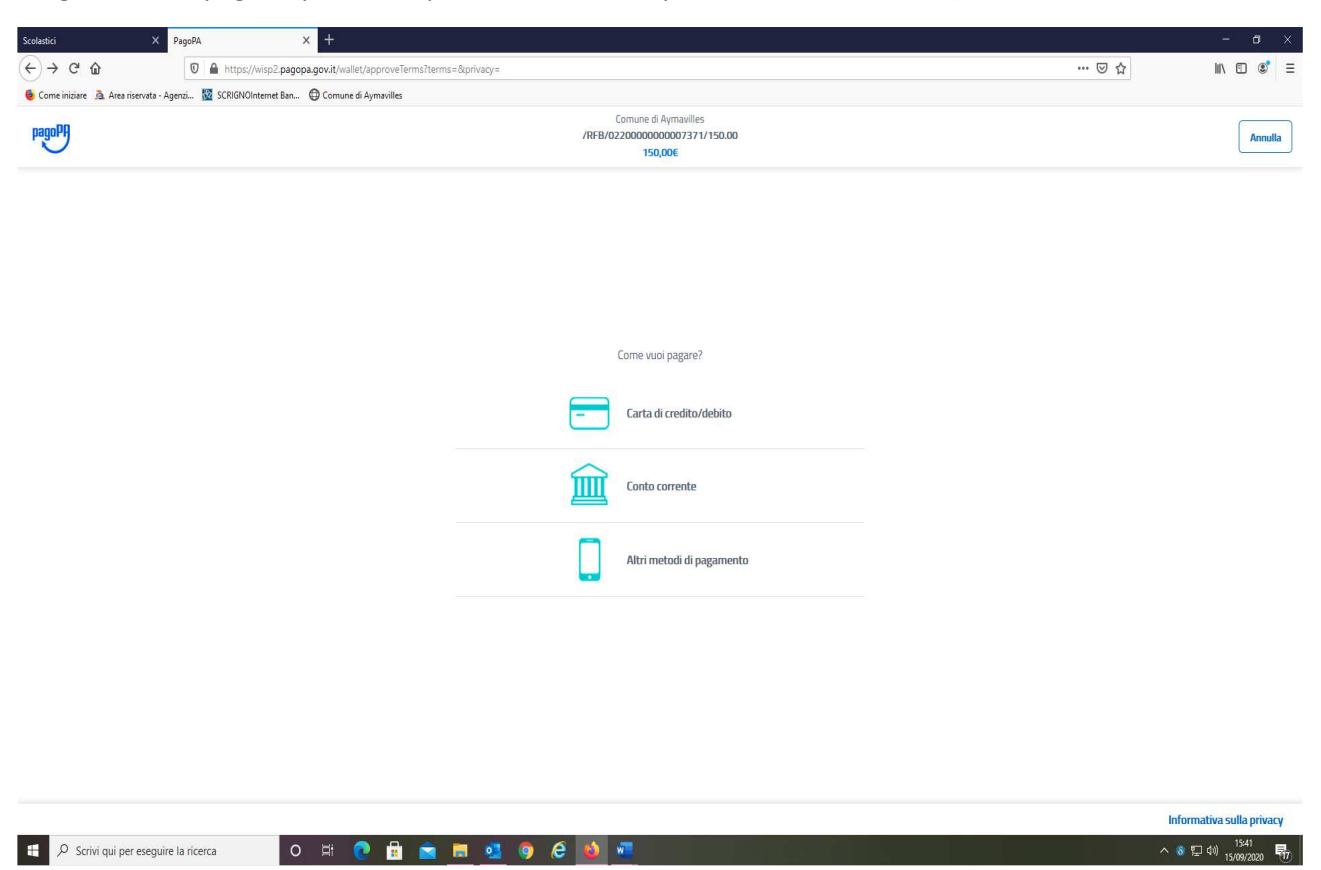

Scegliere come pagare (per l'esempio è stata scelta l'opzione "Conto corrente");

Se la propria banca è tra quelle in elenco selezionarla, altrimenti scegliere "MyBanK", e procedere;

| Scolastici                   | X PagoPA X +                                                       | -                                 | ø ×           |
|------------------------------|--------------------------------------------------------------------|-----------------------------------|---------------|
| ↔ ∀ ✿                        | A https://wisp2.pagopa.govit/wallet/pspTppe=BANK_ACCOUNT&mod=1     | ··· 🗟 🖓 💷                         | ) 🐮 Ξ         |
| 😉 Come iniziare  👌 Area rise | vata - Agenzi 🔯 SCRIGNOInternet Ban 🔀 Comune di Aymavilles         |                                   |               |
| pagoPA                       | Comune di Apraville<br>/RFB/02/20060006007371/150.00<br>150,00€    | Ar                                | nnulla        |
|                              |                                                                    |                                   |               |
|                              | Paga con il tuo conto corrente                                     |                                   |               |
|                              | Q cerca la tua banca                                               |                                   |               |
|                              | Ordina per: Alfabetico 🗸 👘 Tipo: Crescente 🗸                       |                                   |               |
|                              | SCREAD Internet Banking Commissione max 0,90 C                     |                                   |               |
|                              | INTEST III SNUBKUO PAGO ><br>Pago in Contro Commissione max 0,00 € |                                   |               |
|                              | INTESI SNIBKOLO (masterpass)<br>Masterpass Commissione max 1,00 E  |                                   |               |
|                              | MyBank         Commissione max 0,50 €           MyBank         X   |                                   |               |
|                              | INTESA I SNUHALO VISA O                                            |                                   |               |
|                              | Non trovi la tua banca?                                            | Informativa sulla pr              | rivacy        |
| 🕂 🔎 Scrivi qui per e         | seguire la ricerca O 🗄 💽 🔒 🙍 🖲 🧕 🧕 🧔 🧔 🧑                           | へ 8 貯 에 <sup>15:4</sup><br>15/09/ | 42<br>/2020 🖏 |

Per l'esempio è stata scelta l'opzione "MyBank";

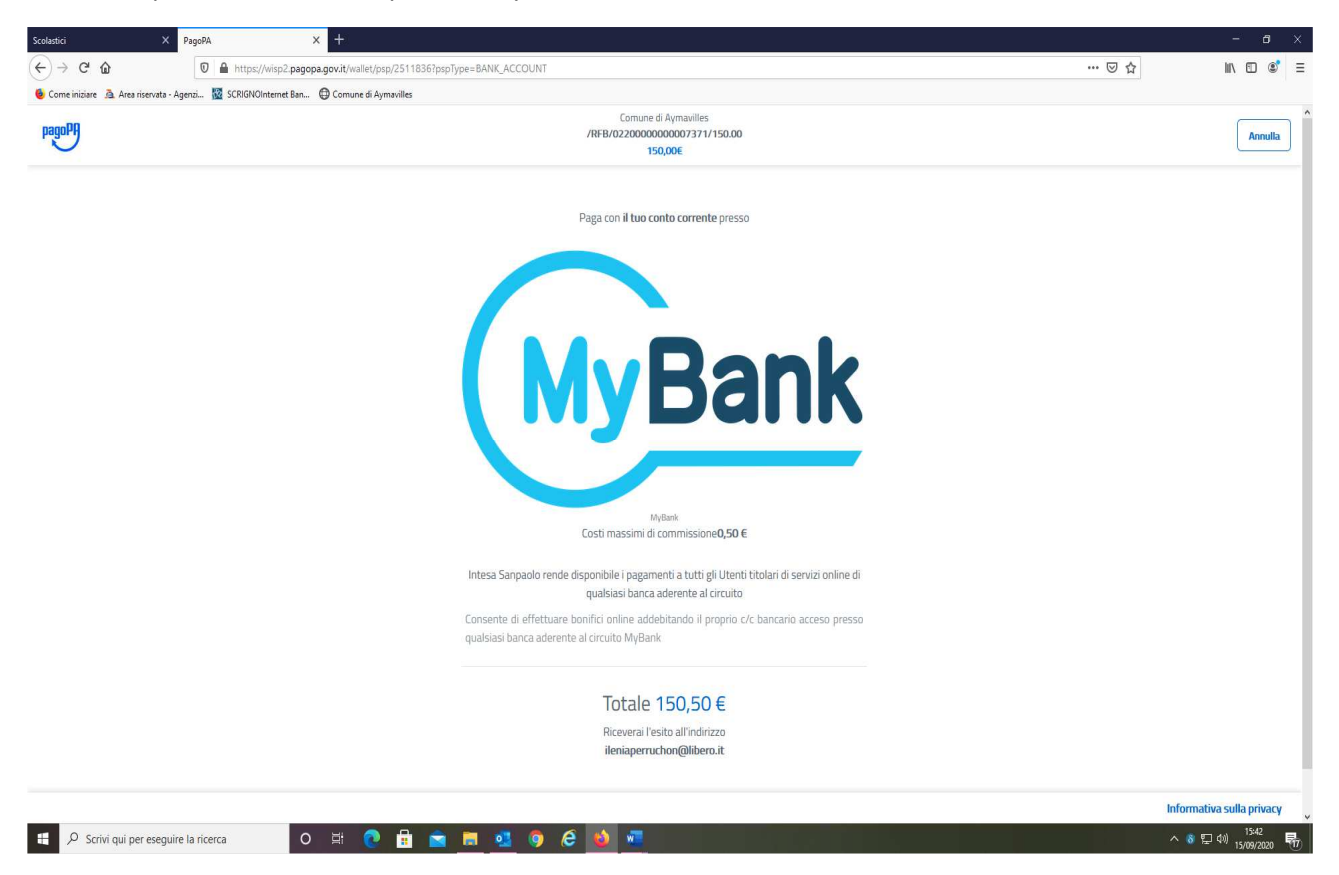

Verificare i dati immessi e selezionare "Paga adesso";

| Scolastici X                          | 🤟 Pagamenti digitali    | × +                                                            |                                       |                                      |                                                                                                    |               | - ø ×        |
|---------------------------------------|-------------------------|----------------------------------------------------------------|---------------------------------------|--------------------------------------|----------------------------------------------------------------------------------------------------|---------------|--------------|
| ← → ♂ ☆                               | 🛛 🔒 https://agid.       | eng-dhub.it/AgID/ProcTele/InitPaymentMyBank.do?idBruciatura=kh | hivihnmolc3jdcbfdkla94qe1600177388056 | 8idCarrello=4GI8VMRJ0KJ2V4BP76NI     | HSB91VE&psp=03069⟨=it&sess                                                                                      | ionToke 🚥 🗵 🏠 | II\ 🗊 💐 Ξ    |
| ۏ Come iniziare  🚊 Area riservata - A | Agenzi 🔯 SCRIGNOInterne | t Ban 🕀 Comune di Aymavilles                                   |                                       |                                      |                                                                                                    |               |              |
|                                       |                         |                                                                |                                       |                                      |                                                                                                    |               | ^            |
|                                       |                         |                                                                |                                       |                                      |                                                                                                    |               |              |
|                                       |                         |                                                                |                                       |                                      |                                                                                                    |               |              |
|                                       |                         | I tuoi pagamenti totali 🖪                                      |                                       |                                      |                                                                                                    |               |              |
|                                       |                         | i tuoi pagamenti totali 🛡                                      |                                       |                                      |                                                                                                    |               |              |
|                                       |                         |                                                                |                                       |                                      |                                                                                                    |               |              |
|                                       |                         | Soggetto pagante                                               |                                       | Riepilogo                            |                                                                                                    |               |              |
|                                       |                         | COGNOME E NOME ALUNNO                                          |                                       |                                      |                                                                                                    |               |              |
|                                       |                         |                                                                |                                       | Transazione:                         | Pago PA                                                                                                    |               |              |
|                                       |                         | Email                                                          |                                       |                                      |                                                                                                    |               |              |
|                                       |                         | EIVIAL @IIDEFO.It                                              |                                       | Pagamento 1:                         | 150,00 €                                                                                                    |               |              |
|                                       |                         |                                                                |                                       | Panaficiaria                         | en ante de la constante de la constante de la constante de la constante de la constante de la constante de la c |               |              |
|                                       |                         |                                                                |                                       | benenciano.                          | comune of Aymaviles                                                                                             |               |              |
|                                       |                         | CODICE FISCALE ALUNNO                                          |                                       |                                      |                                                                                                    |               |              |
|                                       |                         | DA CALIFRITO A                                                 |                                       | Metodo di pagamento:                 | MyBank                                                                                                    |               |              |
|                                       |                         | PAGAMENTO 1                                                    |                                       | Importo totale:                      | 150,00 €                                                                                                    |               |              |
|                                       |                         |                                                                |                                       | Totale commissioni:                  | 0,50 €                                                                                                    |               |              |
|                                       |                         | Comune di Avmaviles                                            |                                       |                                      |                                                                                                    |               |              |
|                                       |                         |                                                                |                                       |                                      | 211.2                                                                                                    |               | _            |
|                                       |                         | Importo                                                        |                                       | Totale da pagare: 150                | ,50€                                                                                                    |               |              |
|                                       |                         | 150,00 €                                                       |                                       | 🕕 Il Pagamento sarà effettuato trami | ite il servizio MyBank                                                                                          |               |              |
|                                       |                         |                                                                |                                       |                                      | <u></u>                                                                                                    |               |              |
|                                       |                         | Causale Pagamento                                              |                                       |                                      |                                                                                                    |               |              |
|                                       |                         | /RFB/0220000000007371/150.00                                   |                                       | PAGA AD                              | ESSO                                                                                                    |               |              |
| 🕂 🔎 Scrivi qui per eseguir            | re la ricerca           | 0 🛱 💽 🔒 💼 🛤 🔕 🧿                                                | ê 🧕 🖷                                 |                                      |                                                                                                    | ^ 8           | 空 (4)) 15:43 |

Cercare e selezionare la propria banca;

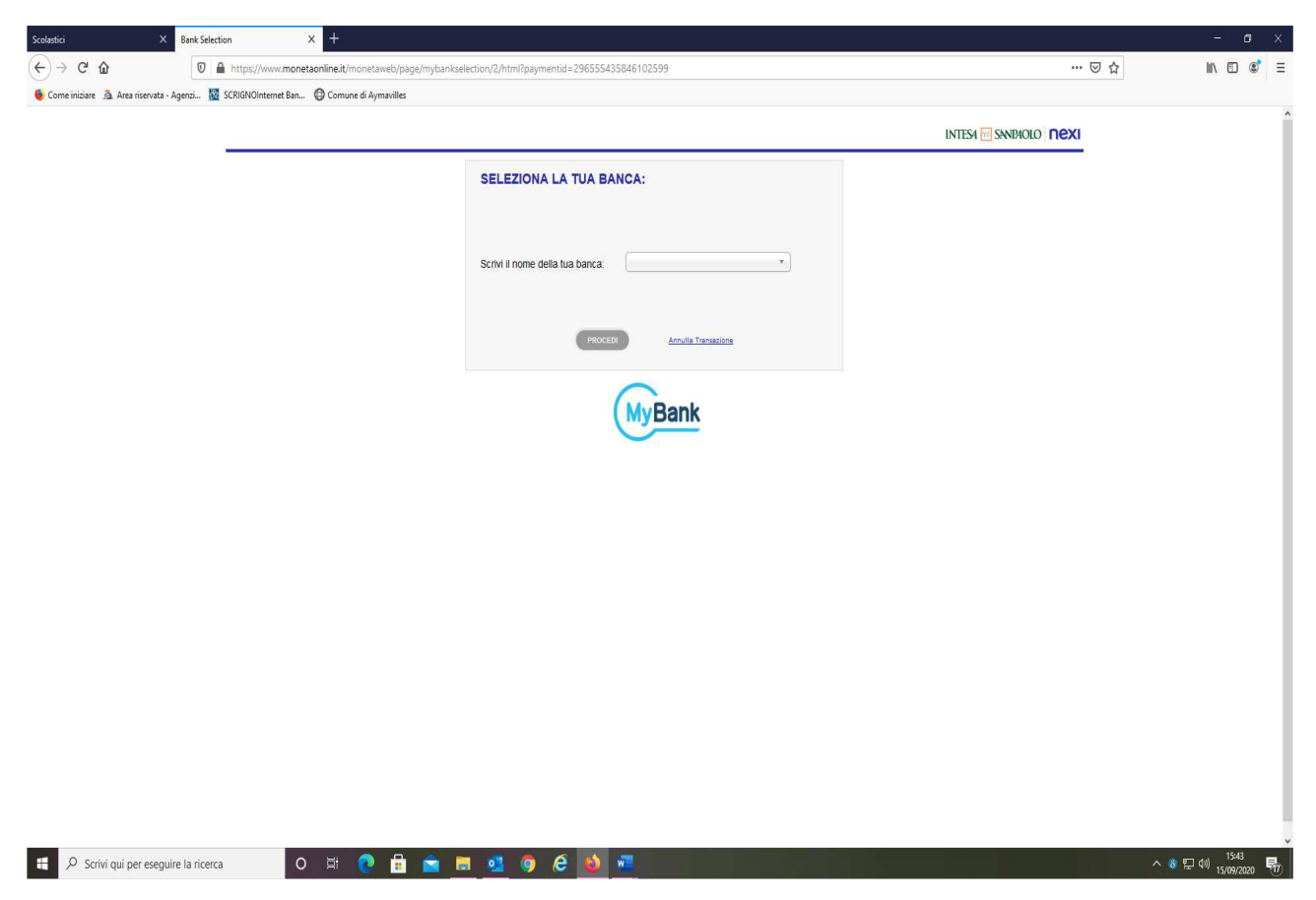

Per l'esempio è stata selezionata la banca "Banca Monte dei Paschi di Siena";

| Scolastici X                        | Bank Selection X +                                                                                 | - a ×           |
|-------------------------------------|----------------------------------------------------------------------------------------------------|-----------------|
| (←) → ♂ ŵ                           | 0 🔒 https://www.monetaonline.it/monetaweb/page/mybankselection/2/html?paymentid=296555435846102599 | ··· 🖂 🎧 🖉 🗉     |
| 👲 Come iniziare  🚊 Area riservata - | - Agerzi 👿 SCRIGNOInternet Ban 🔀 Comune di Aymavilles                                              |                 |
|                                     |                                                                                                    |                 |
|                                     |                                                                                                    |                 |
|                                     | SELEZIONA LA TUA BANCA:                                                                            |                 |
|                                     |                                                                                                    |                 |
|                                     |                                                                                                    |                 |
|                                     | Scrivi II nome della tua banca: BANCA MONTE DEI PASCHI DI S *                                      |                 |
|                                     |                                                                                                    |                 |
|                                     |                                                                                                    |                 |
|                                     | PROCEDI Annulla Transactione                                                                       |                 |
|                                     |                                                                                                    |                 |
|                                     | Dank                                                                                               |                 |
|                                     | Mybank                                                                                             |                 |
|                                     |                                                                                                    |                 |
|                                     |                                                                                                    |                 |
|                                     |                                                                                                    |                 |
|                                     |                                                                                                    |                 |
|                                     |                                                                                                    |                 |
|                                     |                                                                                                    |                 |
|                                     |                                                                                                    |                 |
|                                     |                                                                                                    |                 |
|                                     |                                                                                                    |                 |
|                                     |                                                                                                    |                 |
|                                     |                                                                                                    |                 |
|                                     |                                                                                                    |                 |
|                                     |                                                                                                    |                 |
|                                     |                                                                                                    |                 |
|                                     |                                                                                                    |                 |
| 🕀 🔎 Scrivi qui per esequ            | uire la ricerca O 🖂 👧 🚔 📻 🕫 🚳 🧭                                                                    | へ 8 巨 40) 15:46 |

| Scolastici X (                          | Banca MPS 3                    | × +                                                                                                    |                                                                                                    |                                                                                                    |                                            |       | - a ×                             |
|-----------------------------------------|--------------------------------|----------------------------------------------------------------------------------------------------|----------------------------------------------------------------------------------------------------|----------------------------------------------------------------------------------------------------|--------------------------------------------|-------|-----------------------------------|
| (←) → 健 @                               | 🛛 🔒 https://digital.mps.it     | t/pri/login/home_mobile.jsp?vsTrans                                                                                            | Refld=00D886AB26A44605D800088C04                                                                         |                                                                                                    |                                            | … ⊠ ☆ | II\ ⊡ 📽 ≡                         |
| 👲 Come iniziare  🚊 Area riservata - Age | enzi 🔯 SCRIGNOInternet Ban     |                                                                                                    |                                                                                                    |                                                                                                    |                                            |       |                                   |
|                                         |                                |                                                                                                    |                                                                                                    |                                                                                                    |                                            |       | ^                                 |
|                                         | Accedi                         | al tuo Digital Bankin                                                                                                    | g                                                                                                    |                                                                                                    |                                            |       |                                   |
|                                         | Codice Ute                     | nte 🔮                                                                                                    | ENTRA                                                                                                    |                                                                                                    |                                            |       |                                   |
|                                         | Ricord                         | da codice utente 🧕                                                                                                    |                                                                                                    |                                                                                                    |                                            |       |                                   |
|                                         | Chiudi e Ar                    | nnulla il pagamento                                                                                                    |                                                                                                    | Puoi completare                                                                                         | il pagamento in <b>7 minuti, 9 secondi</b> |       |                                   |
|                                         |                                | PASKEY AZIEF<br>Corporate                                                                                                    | IDAORE.RE PASREY TESORERIA ORERE E TRIBUNALI ONERE<br>banking Ente estituzioni                           |                                                                                                    | TRIBUNALI ONLINE<br>DRI                    |       |                                   |
|                                         |                                | Carte<br>Portale carta montepaso<br>Portale carta montepaso<br>Portale esercenti                                               | CHI TITOLARI<br>CHI AZIENDE                                                                              | PROTEZIONE ACQUISTI ONLINE CON 3D SECI<br>BLOCCO CARTE                                                  | JRE                                        |       |                                   |
|                                         | Ĵ                              | Servizio client<br>HAI BISOGNO DI AUUTO?<br>RECUPERA CODICE UTENTE<br>FILIALI E ATM                                            | i Digital Banking                                                                                        | Sicurezza<br>Difenditi dalle truffe                                                                     |                                            |       |                                   |
|                                         | Ques<br>alcun<br>Chiuc<br>Acco | to sito utilizza cookie necessar<br>i cookie consulta la COOKIE PO<br>tendo questo banner, scorrend<br>nisento   Approfondisci | i al funzionamento e utili alle finalità illustra<br>LICY<br>o questa pagina, cliccando su un link o pro | te nella cookie policy. Se vuoi saperne di più o ne<br>seguendo la navigazione acconsenti all'uso dei c | gare il consenso a tutti o a<br>ookie.     |       | ţ                                 |
| 🗧 🔎 Scrivi qui per eseguire             | la ricerca O                   | 🛱 💽 💼 🚞                                                                                                    | 🖬 💁 🍳 🤌 🖷                                                                                                |                                                                                                    |                                            | ^     | 8 空 40) 15:49<br>15/09/2020 - 15/ |

Inserire le credenziali per accedere alla propria banca online e procedere al pagamento